## **Submission Guidelines**

## Instructions for using the CMT conference submission system

**STEP 1.** Go to the Submission page by directly clicking on this URL <u>http://www.essb-oran.dz/index.php/fr/paper-submission</u>

In the section "**Abstract Submission**", click on "<u>SUBMIT YOUR ABSTRACT HERE</u>" (figure 01) to get access to the conference submission page at CMT Website.

| Abstract Submission                                                                                                    |
|----------------------------------------------------------------------------------------------------|
| Participants are invited to submit their abstracts online via the ICBC19 Site powered by The Conference Management Toolkit (CMT) by registering and logging into this website. |
| SUBMIT YOUR ABSTRACT HERE                                                                                                    |
| Please use the following guidelines when submitting your abstract at the International Conference Biosciences 2019 "Biotechnology and Cancer ICBC19":                          |
|                                                                                                    |

## Figure 1. Abstract submission page

**STEP 2.** If you are a new user, you must register by clicking on the Registration link on the CMT page. This is pointed in **figure 2** with the red arrow.

|                                            | About CMT Doc |
|--------------------------------------------|---------------|
| Microsoft CMT                              |               |
| Email                                      |               |
| Email                                      |               |
| Password                                   |               |
| ssword                                     |               |
| Log In                                     |               |
| Forgot your password? New to CMT? Register |               |
|                                            |               |

Figure 2. Registration to CMT Website

**STEP 3.** After successful login or registration to the CMT Webpage, the following page appears (**figure 4**). Click on the link in the red box to enter the **submission page**.

| Conference List                                                                                                    |            |               |                                                 |              |  |  |
|----------------------------------------------------------------------------------------------------|------------|---------------|-------------------------------------------------|--------------|--|--|
| My Conferences (2) All Conferences (2) All Con |            |               |                                                 |              |  |  |
| Name                                                                                                    | Start Date | Location      | External URL                                    | Contact      |  |  |
| Welcome to the CMT Site Request Submission System!                                                                                                    | 1/1/2023   |               |                                                 | Email Chairs |  |  |
| Biosciences 2019 "International Conference on Biotechnology and Cancer ICBC19"                                                                                                    | 7/12/2019  | Oran, Algeria | http://www.essb-oran.dz/index.php/fr/bioscience | Email Chairs |  |  |
|                                                                                                    |            |               |                                                 |              |  |  |

Figure 3. The conference Homepage on CMT Site

STEP 4. Click on "Create new submission" as shown in figure 4.

| Author Console           |       |            |                             |       |         |                   |
|--------------------------|-------|------------|-----------------------------|-------|---------|-------------------|
| + Create new submission• |       | 1 - 2 of 2 | «« « 1 » »» <b>Show: 25</b> | 50    | 100 All | Clear All Filters |
| Paper ID                 | Title |            | Track                       |       |         |                   |
| e.g. <3 fiter            |       | click here |                             |       | Files   | Actions           |
| Clasr                    |       | Char       |                             | Clear |         |                   |
|                          |       |            |                             |       |         |                   |

Figure 4. Create new submission

**STEP 5.** Select your track (your area of interest) (figure 5).

| Author Console                                                                                                    |            |                      |      |         |                   |
|----------------------------------------------------------------------------------------------------|------------|----------------------|------|---------|-------------------|
| + Create new submission •                                                                                                    | 1 - 2 of 2 | αα α 1 » »» Show: 25 | 50   | 100 All | Clear All Filters |
| Immunotechnology and cancer immunotherapy<br>Pharmacogenomics<br>Cancer epigenetics                                                              | click here | Track                | Char | Files   | Actions           |
| Novel approaches in cancer therapies<br>Nanotechnology in cancer treatment<br>Oncogenomics<br>Cancer vaccines<br>Cancer diagnostics technologies |            |                      |      |         |                   |

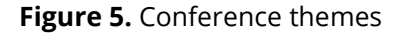

**STEP 6.** Fill the submission form (All field are required) (figure 6).

| Create New Su                                | bmission             |            |           |              |         |
|----------------------------------------------|----------------------|------------|-----------|--------------|---------|
| Track: Pharmacogenomics                      |                      |            |           |              |         |
| TITLE AND ABSTRACT                           |                      |            |           |              |         |
| * Title                                      | Title                |            |           |              |         |
| Abstract                                     |                      |            |           |              |         |
|                                              |                      |            |           |              |         |
|                                              | 1000 characters left |            |           |              |         |
| AUTHORS<br>You may optionally add your colla | porators.            |            |           |              |         |
| Primary Contact Email                        |                      | First Name | Last Name | Organization | Country |

## Figure 6. Conference submission form

After filling in the form, click on "**Submit**" at the bottom of the page to validate your proposal in the system.

You may enter the submission page to visualize your submission.

Best regards.

Organizing committee of ICBC'19.